Step 1 – Log into your <u>My WHITTIER</u> account

Step 2 – Select For Students from the side menu

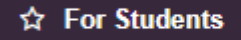

Step 3 –Select Online Payment in the Online Tuition Payment Box

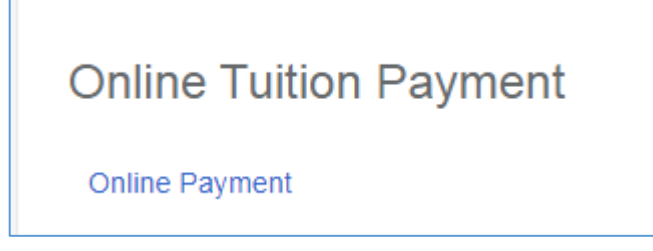

Step 4 – From the drop down menu, select a term and select Submit. Be careful which term you select or the payment will not be applied correctly on the student account. "View only" Terms are not restricted.

| Registration Term                                           |  |  |  |
|-------------------------------------------------------------|--|--|--|
| Select a Term: Summer 2017 - Whittier College (View only) ▼ |  |  |  |
| Submit                                                      |  |  |  |
| RELEASE: 8.7.1                                              |  |  |  |

Step 5 – Enter in payment amount and select submit (do not include commas or extra spaces)

| Credit Card Payment                          |         |  |  |
|----------------------------------------------|---------|--|--|
| <ul> <li>indicates required field</li> </ul> |         |  |  |
| Payment Amount:*                             | 4399.00 |  |  |
| Submit                                       |         |  |  |
| RELEASE: 8.7.1                               |         |  |  |

Step 6 – A separate pop up window will open and you'll fill in the first page with your Name and Mailing Address Information. Then select the Continue button at the bottom of the form.

Step 7 – Select Your Payment Method – At the top of the page, you would select Credit Card if you're going to use a Debit Card or Credit Card. Select Checking/Savings Account if you're going to pay using a bank routing/account number. Fill in your payment method information in the form.

| Make a Payment                                                                       |  |
|--------------------------------------------------------------------------------------|--|
| 1- Tell Us About You 2- Provide Payment Info 3- View Receipt                         |  |
| Complete the required (*) fields below and click continue.                           |  |
| Payment Method*<br>Checking/Savings Account  Credit Card                             |  |
| Payment Method* <ul> <li>Checking/Savings Account ()</li> <li>Credit Card</li> </ul> |  |

Step 8 – Review your payment information and select Submit to complete the transaction.